## คู่มือการถ้างการตั้งค่า Internet Explorer

วัตถุประสงค์การแก้ไข

- 1. เข้าระบบ erp คลิกกล่อง หรือ ทำงานบางส่วนแล้ว ไม่มีการตอบสนอง
- 2. คลิกปฏิทินไม่ทำงาน หรือ แสดงรูปแบบที่ไม่ถูกต้อง
- 3. ค่าหน้าจอแสดงข้อมูลเก่า ที่ไม่ถูกต้อง

## <u>วิธีการแก้ไข</u>

1. เปิด Internet Explorer (IE) คลิกไปที่แทปเมนู "Tools" (ดังภาพ)

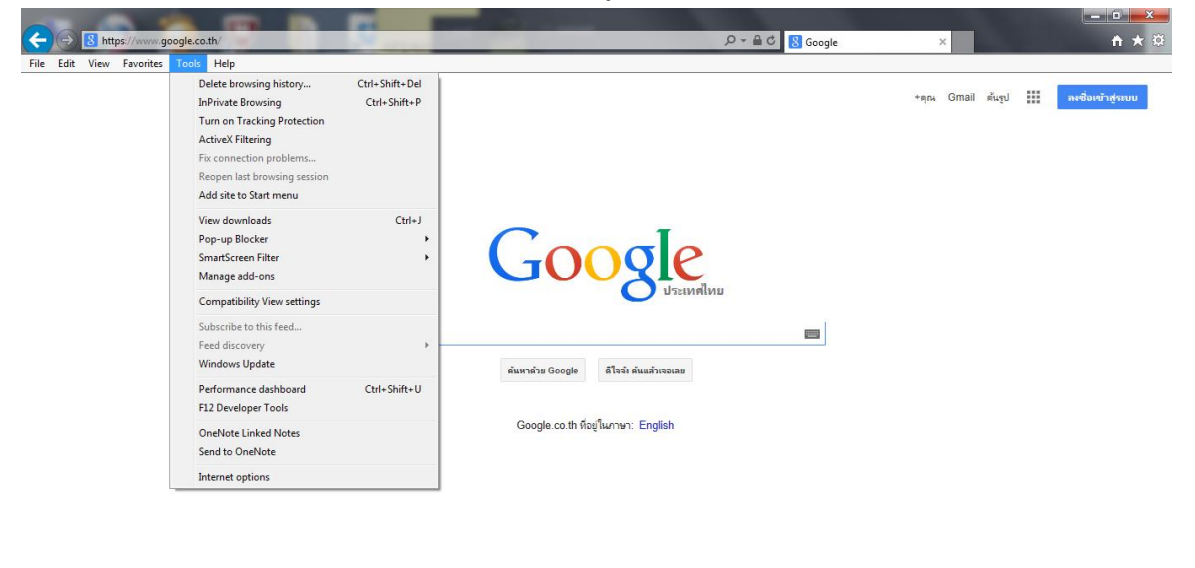

| โลซอนา   | ธุรกิจ | เกี่ยวกับ | นโยบายส่วนบุคคลและข้อกำหนด | การตั้งค่า            |
|----------|--------|-----------|----------------------------|-----------------------|
|          |        |           |                            | 🔍 95% 🔻               |
| <b>@</b> |        |           | EN 🔺 🍀                     | 9:33 AM<br>10/10/2014 |

## 2. เลือกไปที่ "Internet Options" (ดังภาพ)

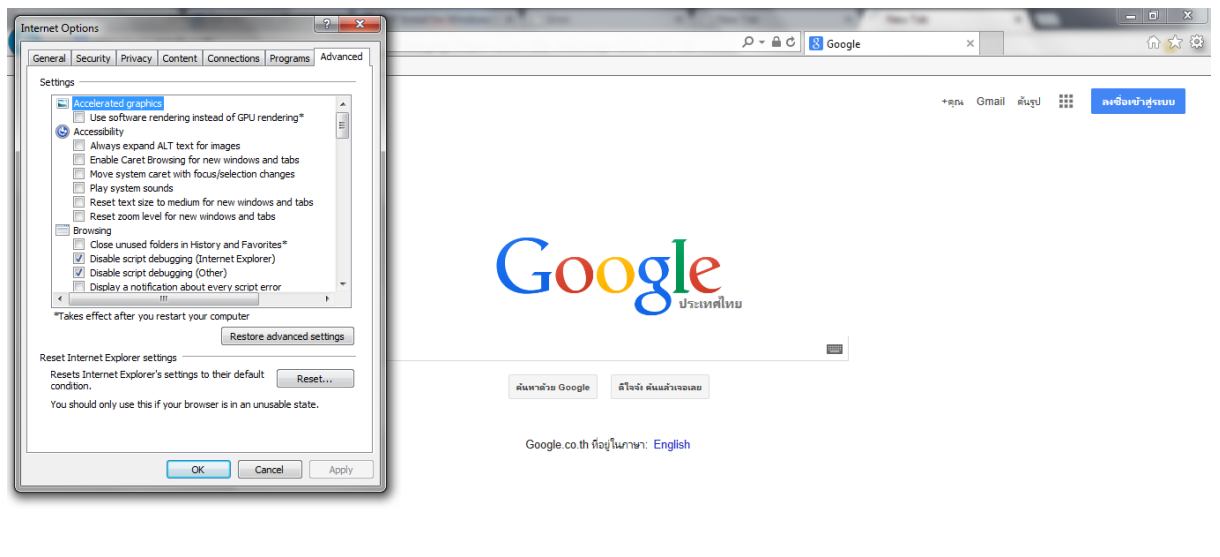

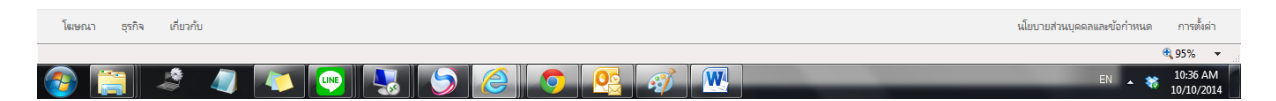

3. ทำการคลิกไปที่ "Restore advanced setting" 1 ครั้ง เพื่อทำการล้างการตั้งค่าใหม่

| Internet Options                                                                                                    |          |  |  |  |  |
|----------------------------------------------------------------------------------------------------|----------|--|--|--|--|
| General Security Privacy Content Connections Programs                                                                                                    | Advanced |  |  |  |  |
| Settings                                                                                                    |          |  |  |  |  |
| <ul> <li>Accelerated graphics</li> <li>Use software rendering instead of GPU rendering*</li> <li>Accessibility</li> <li>Always expand ALT text for images</li> <li>Enable Caret Browsing for new windows and tabs</li> <li>Move system caret with focus/selection changes</li> <li>Play system sounds</li> <li>Reset text size to medium for new windows and tabs</li> <li>Reset text size to medium for new windows and tabs</li> <li>Browsing</li> <li>Close unused folders in History and Favorites*</li> <li>Jisable script debugging (Internet Explorer)</li> <li>Sisable script debugging (Other)</li> </ul> |          |  |  |  |  |
| Display a notification about every script error                                                                                                    | *        |  |  |  |  |
| *Takes effect after you restart your computer<br>Restore advanced settings<br>Reset Internet Explorer settings<br>Resets Internet Explorer's settings to their default                                                                                                    |          |  |  |  |  |
| condition.<br>You should only use this if your browser is in an unusable state.                                                                                                    |          |  |  |  |  |
| OK Cancel Apply                                                                                                    |          |  |  |  |  |

4. จากนั้นคลิกไปที่ปุ่ม "Reset..." และทำการดิ๊ก Delete personal setting

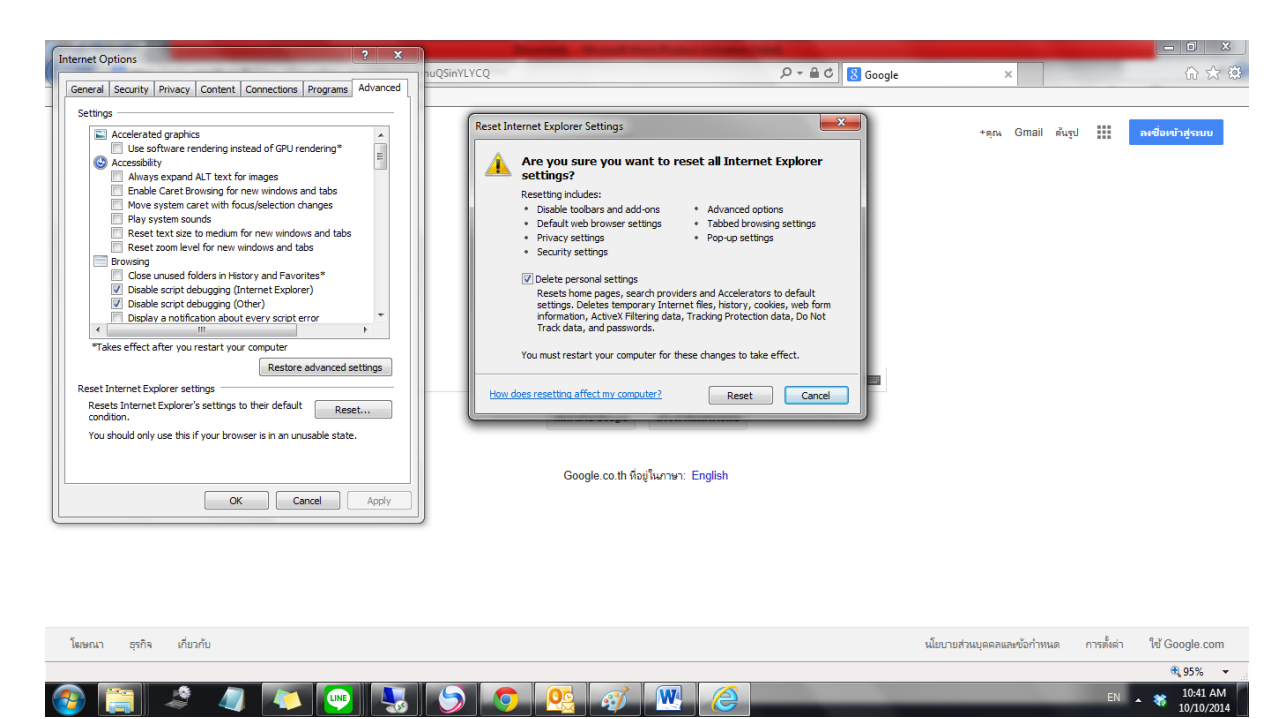

5. ระบบจะทำการถ้างการตั้งค่า ให้ปีด Internet Explorer และเปิดขึ้นมาใหม่เพื่อเริ่มใช้งานอีกครั้ง